# Smart Watch

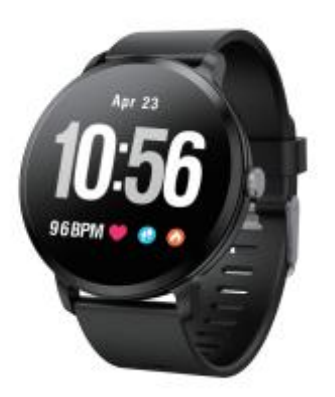

**USER MANUAL** 

# FCC Caution.

This device complies with part 15 of the FCC Rules. Operation is subject to the following two conditions: (1) This device may not cause harmful interference, and (2) this device must accept any interference received, including interference that may cause undesired operation.

Any Changes or modifications not expressly approved by the party responsible for compliance could void the user's authority to operate the equipment.

**Note:** This equipment has been tested and found to comply with the limits for a Class B digital device, pursuant to part 15 of the FCC Rules. These limits are designed to provide reasonable protection against harmful interference in a residential installation. This equipment generates uses and can radiate radio frequency energy and, if not installed and used in accordance with the instructions, may cause harmful interference to radio communications. However, there is no guarantee that interference will not occur in a

particular installation. If this equipment does cause harmful interference to radio or television reception, which can be determined by turning the equipment off and on, the user is encouraged to try to correct the interference by one or more of the following measures:

-Consult the dealer or an experienced radio/TV technician for help.

-Reorient or relocate the receiving antenna.

-Increase the separation between the equipment and receiver.

-Connect the equipment into an outlet on a circuit different from that to which the receiver is connected.

-Consult the dealer or an experienced radio/TV technician for help.

\* RF warning for Portable device:

The device has been evaluated to meet general RF exposure requirement. The device can be used in portable exposure condition without restriction.

-Consult the dealer or an experienced radio/TV technician for help.

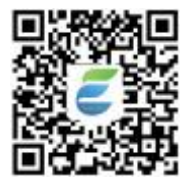

# "EveryFit" App

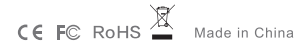

## **Compatibility with Mobile**

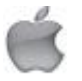

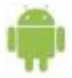

IOS 9.0 & above

Android 4.4 & above

# **Quick Start Guide**

### 1. Download the App

Search "EveryFit" App on the App store or Google Play store.

Or scan the QR code to download:

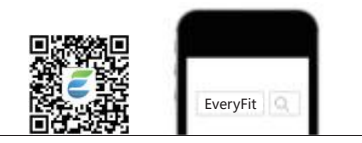

#### 2. Activate and Charge

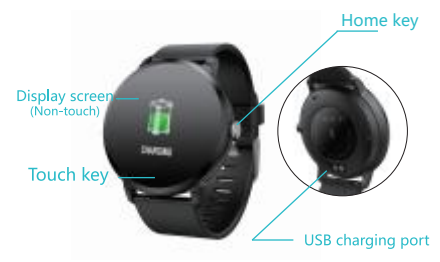

Please fully charge your new device (1-2 hour) before initial use.

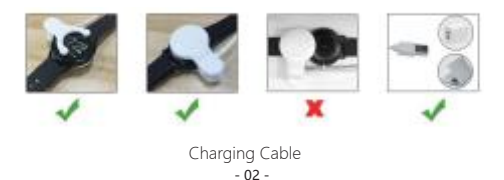

#### 3. Pair with Phone

1). Make sure your phone bluetooth is ON.

2). Go to "EveryFit" App, on the bottom toolbar go to "Device" tab.

3). Select "ADD A DEVICE", search the device named

"SW302\_", tap to connect.

4). Keep your tracker awake while searching, the tracker

will synchronize time with your phone after paired.

| ADD A I         | DEVICE                   |
|-----------------|--------------------------|
| 10:56<br>TRUE 0 | SW302_<br>Presed devices |
|                 | Sectors 💭                |

Note: please do not pair the tracker from bluetooth list directly.

### Function

# 1. Activity Tracker

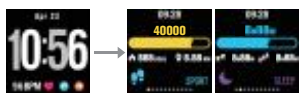

Tap to switch

# 2. Heart Rate Monitoring

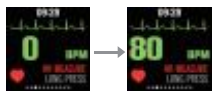

Long press to enter, stay and wait for 10-15s

# 3. Training

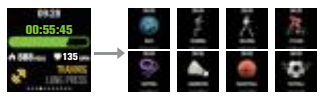

Long press to enter corresponding sport mode

### 4.Weather

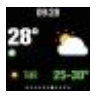

# 5. Message Alert

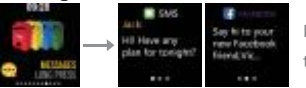

Long press to enter

### 6. Blood oxygen saturation

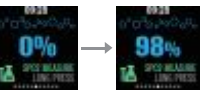

Long press to enter, stay and wait for 10-15s

# 7. Shutter

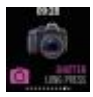

Long press to shot with camera on

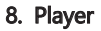

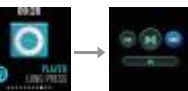

Long press to enter player and start/end

### 9.Setting

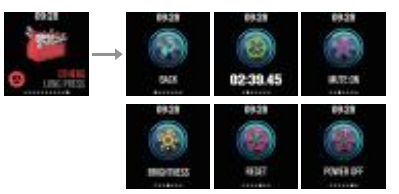

Long press to enter/start/end

### 10.Three Watch Faces on APP

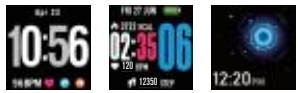

Go to "EveryFit" APP to set watch faces

### Notification

Enable all notifications in EveryFit App manually if you'd like to receive incoming calls, messages or SNS alerts.

| WATCH FACES   | Ŭ |
|---------------|---|
| NOTIFICATIONS | Ģ |
| ALARMS        | 0 |
| OTHERS        | ¢ |
| UPGRADE       | ଦ |

### Help & FAQs

1. Need technical support?

Find solutions for Frequently Asked Questions on the EveryFit App=>>Me=>>Feedback

2. Need customer support?

Send us e-mails to the address listed on the box, or "contact seller" on amazon.

3. Let us know how we did.

If you had a happy experience with us, welcome share your feedback/product review.

Not happy? We ask that before leaving negative feedback you contact our support team, we'll try our best to help.

### Warranty Policy

### Limited Product Warranty

1. We offer 30-day no worry return guarantee, and 1-year quality warranty for the tracker chipset (main part).

2. We do not warrant that the operation of the Product will be uninterrupted or error-free.

 We are not responsible for damage arising from failure to follow instructions relating to the Product's use.

### Warranty Card

Product Name:

Product Model:

Label No.:

Date of Purchase:

Order No.:

Defect Description:

#### How to Obtain Warranty Service

To obtain warranty service, you must deliver the product, in either its original packaging or packaging providing an equal degree of protection, to the address specified by our company.

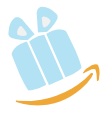